附件

# "党务一点通"新增用户账号及登录方法

#### 一、单位管理员新增本单位用户账号方法

1. 在电脑浏览器(推荐 360 浏览器,使用极速模式)打开湖 南机关党建网(http://hndj.gov.cn),弹出"图一"页面,点 击页面右上角的"登录"。

| 🖄 j | 胡南          | 机关           | 党建           | 网           |              | 1            |              | 搜索           | Q 登录 | ] |
|-----|-------------|--------------|--------------|-------------|--------------|--------------|--------------|--------------|------|---|
| 首页  | 时政要闻        | 省直快讯         | 工委动态         | 市州播报        | 文件通知         | 部门工作         | 公告公示         | 专题           |      |   |
| 习近平 | 在省部         | 级主要领         | <b>顶导干</b> 部 | 了"学习习       | 近平总          | 书记重要         | 要讲话精         | <b>青神,</b> 近 | 迎接党  |   |
| 的二十 | 大"专题<br>帜 i | 。研讨班<br>奋力谱写 | 上发表<br>了全面建  | 重要讲记<br>设社会 | 强调 高<br>主义现( | 5举中国<br>代化国家 | 特色社会<br>崭新篇: | ≹主义(<br>章    | 韦大旗  |   |

图一:登录入口

2. 在登录页面上输入账号、密码及验证码(本系统为内部系统,账号均由上级党组织管理员创建。)。

| 1   | 湘直党建(湘正            | <b>直文明</b> )平台        |     |
|-----|--------------------|-----------------------|-----|
|     |                    | 欢迎登录                  |     |
|     |                    | A 请输入账号 / 手机号         |     |
|     | S .                | 请输入账号 / 手机号           |     |
|     | 油兰无圭               | B 请输入密码               |     |
|     |                    | 请输入密码                 |     |
|     |                    | ◎ 请输入验证码 R u 5 v      |     |
|     |                    |                       |     |
| 100 | 梦想从学习开始<br>事业从实践起步 | 委登录                   | 100 |
| 1   |                    | 由「湖南省直机关工委」打造的智慧信息化平台 |     |

#### 图二:登录页面

3. 进入湘直党建(湘直文明)平台后台,点击页面左侧"系统基础"——"用户管理"菜单,再点击页面上的"新增"。

| 工作台    |   | 工作台          | 单位管理  | 用户管理 |        |       |           |     |              |          |         |
|--------|---|--------------|-------|------|--------|-------|-----------|-----|--------------|----------|---------|
| 功能应用   | × |              |       |      |        |       |           |     |              |          |         |
| 冒能考核   | ÷ | 请输入单位/       | 部门へ   | 姓名:  | 博输入姓名  | 手机号码: | 请输入手机号码   | 账号: | <b>浸湖入账号</b> | Q 查询     | C 重置    |
| 目织事务   | v | 全部<br>▼ 省委统战 | 音阝(2) | + 新增 | 子 台田   | □ 导入  | 周整所属单位/部门 |     |              |          |         |
| 《统基础   | ^ |              |       | 已进   | 择0项 清雪 | 2     |           |     |              |          |         |
| 3 用户管理 |   | 100          |       |      | 姓名     | 账号    | 头像        | 性别  | 手机号码         |          | 操作      |
| > 单位管理 | - |              |       |      |        |       |           | -   |              |          | 编辑 更多 ∨ |
| 記録     | ¥ |              |       |      |        |       |           |     |              |          | 编辑 更多 ∨ |
|        |   |              |       |      |        |       |           |     |              | <u>۾</u> | 编辑 更多 ∨ |
|        |   |              |       |      |        |       | _         |     |              |          |         |

图三: 用户管理页面

4.在新打开的"图四"页面中,填写需要使用"党务一点通"的人员基本信息(标\*选项为必填项),点击页面右下方"确定"则完成用户注册。(注:所属单位/部门栏选择单位名称即可,不须选到具体部室,如省委统战部某部室干部,选择省委统战部即可)。

| 斤增        |            | >  |
|-----------|------------|----|
| *姓名:      | 张三         |    |
| ★手机号码;    | 3 678      |    |
| * 账号:     | 1 578      |    |
| * 登录密码:   |            |    |
| *所属单位/部门; | 省委统 战部     |    |
| * 出生日期:   | 1986-07-23 | 1. |
| * 性别:     | 男          |    |
|           | 取消         | 确定 |

#### 图四:用户注册信息填写页面

-2 -

| Ų  | 欢迎进入   | 、湘直党 | 建(湘直       | 选择单位/部门                               | × | 50 🚷 欢迎 |
|----|--------|------|------------|---------------------------------------|---|---------|
| 6  | 工作台    |      | 工作台        |                                       |   |         |
| 88 | 功能应用   | *    |            | 请输入单位/部门名称,可回车搜索 Q                    |   | _       |
| Ø  | 智能考核   | ×    | 请输)        | · · · · · · · · · · · · · · · · · · · |   | く査      |
| R  | 组织事务   | ¥    | 全:<br>• 省i | 党外知识分子工作处                             |   |         |
| ¢  | 系统基础   | ^    |            |                                       |   |         |
|    | ○ 用户管理 |      |            |                                       |   |         |
|    | ○ 单位管理 |      |            |                                       |   |         |
| Y  | 支部建设   | ¥    |            |                                       |   |         |
|    |        |      |            |                                       |   |         |
|    |        |      |            |                                       |   | 单位      |
|    |        |      |            | 关闭 确                                  | 定 |         |
|    |        |      |            |                                       |   |         |

图五:选择单位页面

## 二、"党务一点通"登录方法

1. 各单位管理员在注册用户后,请把登录账号、密码告知用 户本人,用户在湖南机关党建网站右侧(http://hndj.gov.cn), 点击"党务一点通"登录,如图六所示。

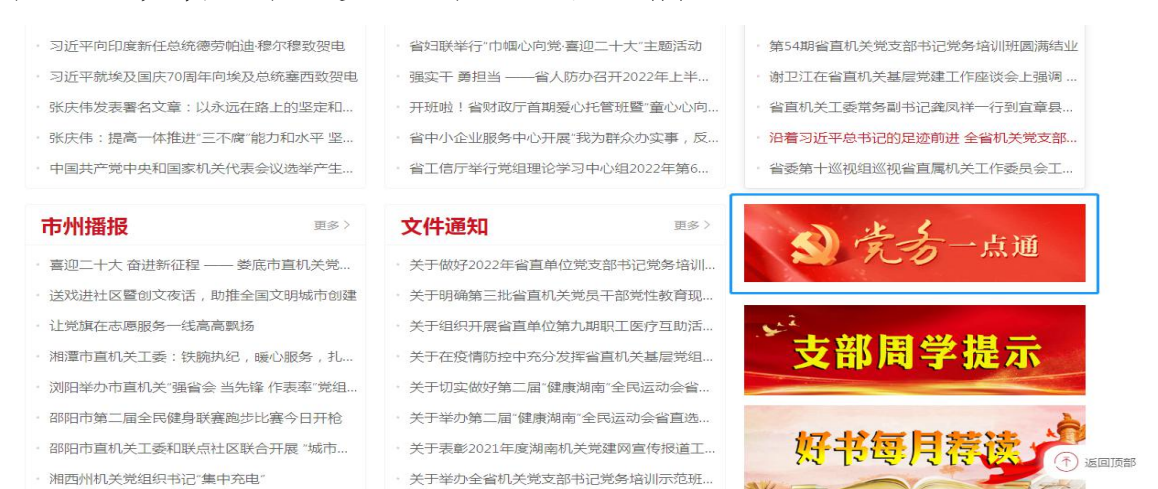

图六:"党务一点通"登录入口

 在登录界面,输入登录账号、密码,并正确填写页面上的 验证码,点击"登录"进入"党务一点通"。如"图七"所示。

| 登录                 |             | × |
|--------------------|-------------|---|
| <mark>*</mark> 账号: | R 17 78     |   |
| *密码:               |             |   |
| <u>* 验</u> 证码:     | ifgd I.F.GD |   |
|                    | 登录          |   |
|                    |             |   |

图七:"党务一点通"登录入口

### 三、修改密码

在平台后台主页面中,将鼠标移至右上角"欢迎您"处,即 出现"密码修改"提示,按照提示要求,即可修改密码。

| ☲ 欢迎进入 | 、湘直党派 | 建(湘直文明) | 平台                 |     |      |      | C I  | 50    | 欢迎您, |   |
|--------|-------|---------|--------------------|-----|------|------|------|-------|------|---|
| ☆ 工作台  |       | 工作台     |                    |     |      |      |      | \$    | 密码修改 |   |
| 器 功能应用 | ~     |         | 在好 茵苏欣             |     |      |      |      |       |      |   |
| ◎ 智能考核 | ~     | 山 玉永山 音 | ■「 <b>以」,等 以</b> 」 |     |      |      |      |       |      |   |
| 晶 组织事务 | ~     | -       |                    |     |      |      |      |       |      |   |
| ◎ 系統基础 | ~     | 待办消息    |                    |     |      |      | 功能应用 |       |      |   |
| ▶ 支部建设 | ~     |         |                    |     |      |      |      |       |      |   |
|        |       |         | 标题                 | 发布人 | 发布时间 | 阅读状态 | 🙆 文件 | 通知 🛆  | 报名管理 | 0 |
|        |       |         |                    |     |      |      | A    | TT ME |      |   |

图八:修改密码页面